iOS

## アプリインストール方法

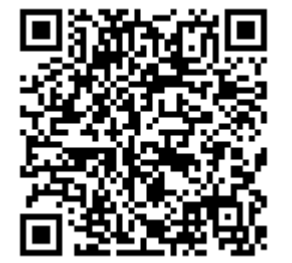

①上記のQRコードを読み取 るか、App storeで「うぇる こ」と検索しアプリをダウン ロードします。

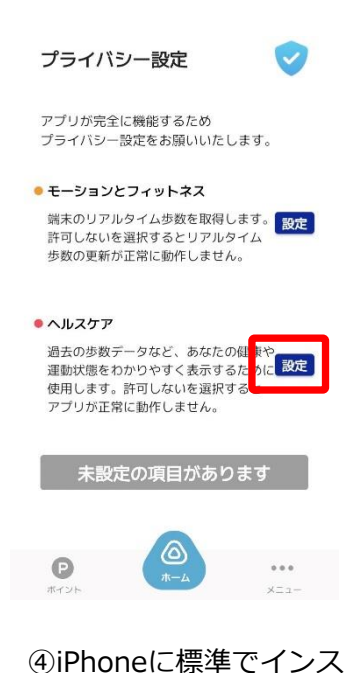

④iPhoneに標準でインス トールしているヘルスケ アの設定をします。

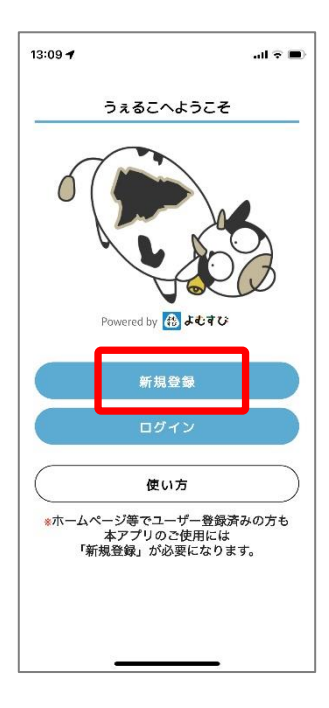

②新規登録からユーザー 登録することでアプリを ご利用いただけます。

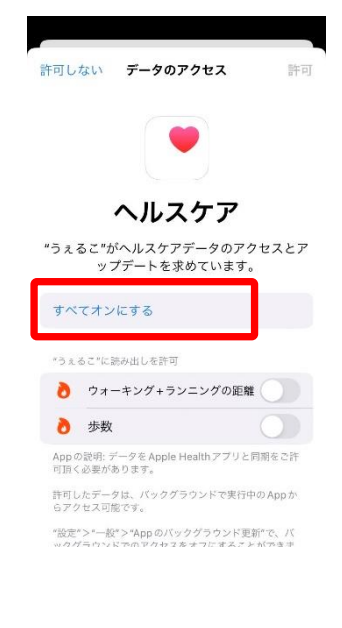

⑤すべてオンにするを タップします。

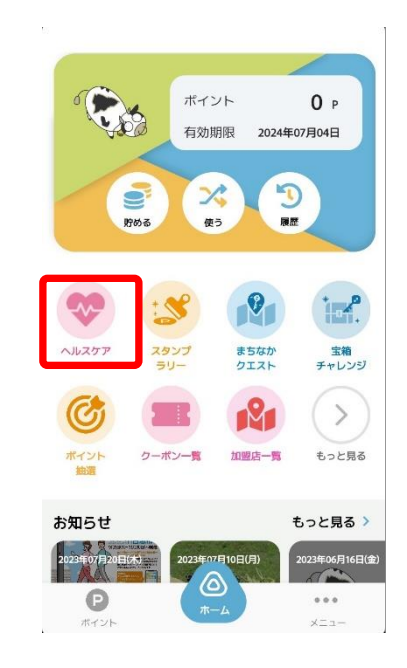

③次に、歩数の設定をし ます。 ヘルスケアをタップして ください。

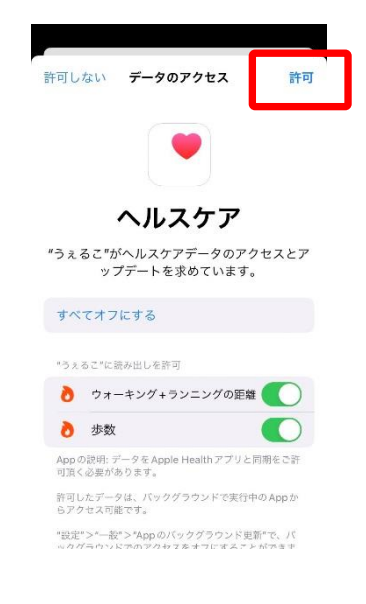

⑥右上の許可をタップします。